## UPDATE DRILL/TRAINING RECORDS USER GUIDE

1. Log into the CFU Members Portal via the CFU Website

## www.cfu.fire.nsw.gov.au

- 2. Click on "CFU Members Area" on the left hand side of the menu.
- 3. Click on "Click to Login"

4. Your login/user is your Login ID (first 3 letters of your Surname followed by CFU Member Number i.e "ABC123456") and then Password to login.

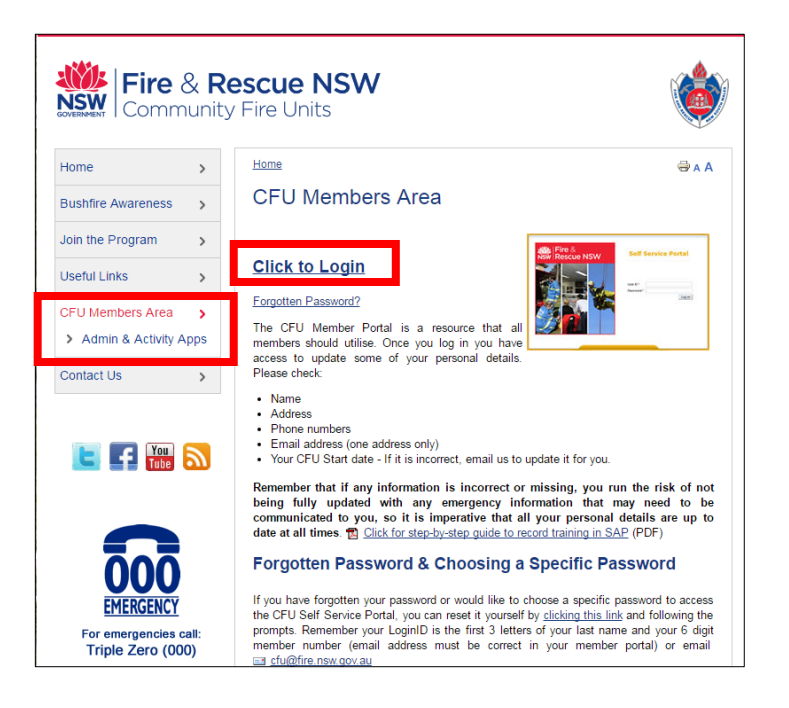

| ₩  Fire &<br>NSW Rescue NSW | Self Service Portal            |  |  |
|-----------------------------|--------------------------------|--|--|
|                             | User *<br>Password *<br>Log On |  |  |

## 5. Click "Launch CFU Admin"

## **CFU Admin**

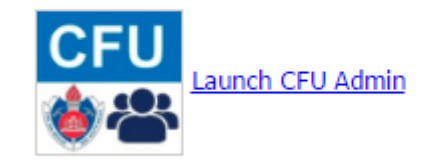

6. Once you have logged in, click on the Training tile to open a list of your members and their status.

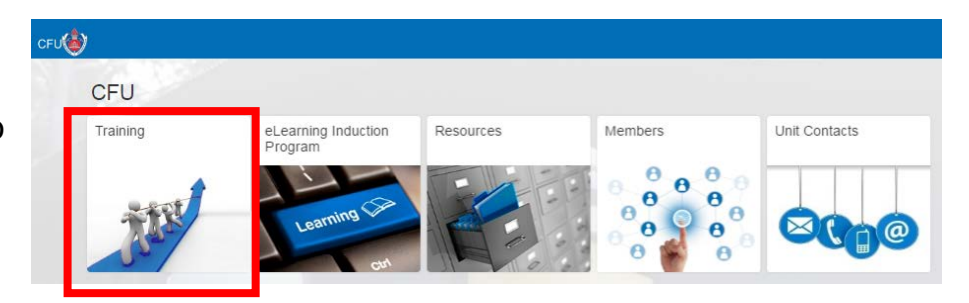

7. To update a training record for a member, click on the person's name and then click "Update" on the bottom right hand side of the screen.

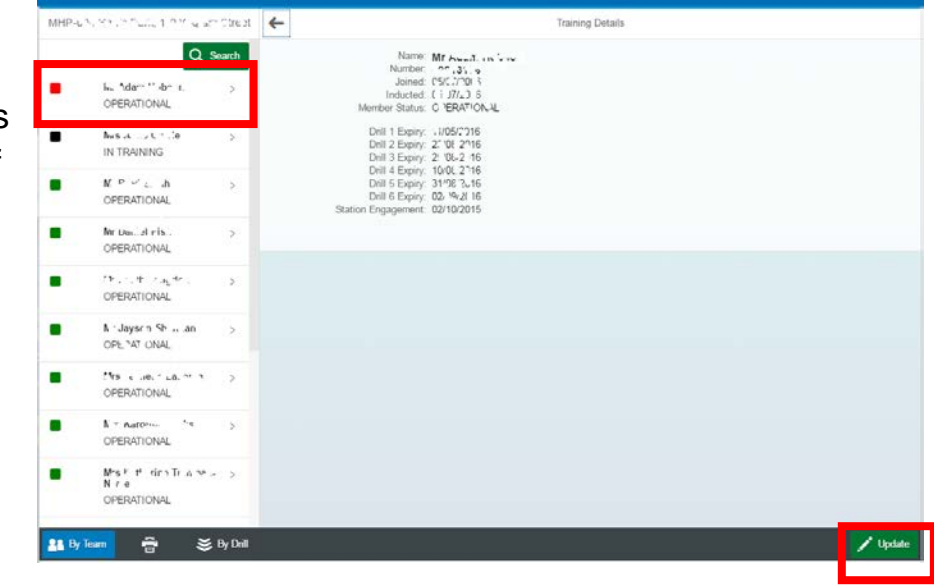

8. Click on the calendar icon for each Drill, and enter the date of completion and press OK. Repeat the process for each Drill until all complete. Once all the dates have been entered press "Save" at the bottom right hand corner of the screen. Ensure you complete this process for each member.

| MH.^-( | רי, 1′JW.jיח N.F                             | i nucet 🗲        |                                                                                                    |                                      | Training Details |        |
|--------|----------------------------------------------|------------------|----------------------------------------------------------------------------------------------------|--------------------------------------|------------------|--------|
| •      | Q Se<br>≬r, da i.: 1 s∼n<br>ODERATIONAL      | earch            | Name:<br>Numbe,<br>Joined:<br>Inducted:                                                                         | Mr HC250<br>05/07/2006<br>05/07/2006 |                  |        |
| -      | ' A - T - N- C                               |                  | Member Status:                                                                                                  | OPERATIONAL                          |                  | $\sim$ |
|        | IN TRAINING                                  |                  | Drill 1 Completed:                                                                                              | Date                                 | 14               |        |
|        | OPERATIONAL                                  | >                | Drill 2 Completed:                                                                                              | Date                                 | 14               |        |
|        | M. Do . of fish                              | >                | Drill 3 Completed:                                                                                              | Date                                 | 14               |        |
|        | OPERATIONAL                                  |                  | Drill 4 Completed:                                                                                              | Date                                 | 14               |        |
|        | OPERATIONAL                                  | >                | Drill 5 Completed:                                                                                              | Date                                 | 14               |        |
|        | Mr. 1950 Sourm                               | >                | Drill 6 Completed:                                                                                              | Date                                 | 14               |        |
|        | OPER TRINAL                                  |                  | Station Engagement:                                                                                             | 02 Oct 15                            | 14               |        |
|        | OPERATIONAL                                  | >                |                                                                                                    |                                      |                  |        |
| -      | OPERATION C                                  | 2                |                                                                                                    |                                      |                  |        |
|        | Ins +t′eni⊾, *.m. n-<br>N, 'e<br>OPERATIONAL | >                |                                                                                                    |                                      |                  |        |
| SS By  | Team 🛱 😹                                     | By Drill 🗙 Cance | ł                                                                                                    |                                      |                  | Save   |
|        | ~                                            | ~                | at the second second second second second second second second second second second second second second second |                                      |                  |        |